EVALUACIÓN PRUEBA DE HABILIDADES PRACTICAS CCNA

HEYMER ALIRIO BUSTOS MORENO

# UNIVERSIDAD NACIONAL ABIERTA Y A DISTANCIA - UNAD ESCUELA DE CIENCIAS BÁSICAS, TECNOLOGÍA E INGENIERÍA - ECBTI INGENIERÍA ELECTRONICA

2022

### EVALUACIÓN PRUEBA DE HABILIDADES PRACTICAS CCNA

HEYMER ALIRIO BUSTOS MORENO

Diplomado de profundización cisco Diseño e implementación de soluciones integradas LAN / WLAN

Tutor

JUAN ESTEBAN TAPIAS

# UNIVERSIDAD NACIONAL ABIERTA Y A DISTANCIA - UNAD ESCUELA DE CIENCIAS BÁSICAS, TECNOLOGÍA E INGENIERÍA - ECBTI

# **INGENIERÍA ELECTRONICA**

Puerto Boyacá

2022

Nota de aceptación

Firma del presidente del jurado

Firma del jurado

Firma del jurado

Puerto Boyacá, 21 de noviembre de 2022

# Contenido

| CONTENIDO        |    |
|------------------|----|
| LISTA DE TABLAS  | 5  |
| LISTA DE FIGURAS | 6  |
| GLOSARIO         | 7  |
| RESUMEN          | 8  |
| ABSTRACT         | 9  |
| INTRODUCCIÓN     | 10 |
| DESARROLLO       | 11 |
| ESCENARIO 1      | 11 |
| ESCENARIO 2      | 30 |
| CONCLUSIONES     | 65 |
| BIBLIOGRAFÍA     | 66 |
|                  |    |

### Lista de tablas

| Tabla 1 Tabla de direccionamiento IP para topologia      | 11 |
|----------------------------------------------------------|----|
| Tabla 2 Asignacion configuraciones básicas               | 12 |
| Tabla 3 Asignacion direccionamiento de host en PC1 y PC4 | 24 |
| Tabla 4 configuración capa 2 de la red y soporte host    | 24 |
| Tabla 5 Configuración protocolos de enrutamiento         | 37 |
| Tabla 6 Configuración redundancia de primer salto        | 45 |

# Listado de figura

#### GLOSARIO

- BGP: Protocolo de puerta de enlace fronteriza. Protocolo de enrutamiento entre dominios que reemplaza a EGP. BGP intercambia información de accesibilidad con otros sistemas BGP. Está definido por RFC 1163.
- NTP: Es un protocolo de Internet para sincronizar los relojes de los sistemas informáticos a través del enrutamiento de paquetes en redes con latencia variable. NTP utiliza UDP como su capa de transporte, usando el puerto 123. Está diseñado para resistir los efectos de la latencia variable.
- OSPF: Primero, abra el camino más corto. Algoritmo de enrutamiento IGP jerárquico de estado de enlace propuesto como sucesor de RIP en la comunidad de Internet. Las características de OSPF incluyen enrutamiento de menor costo, enrutamiento de múltiples rutas y equilibrio de carga. OSPF se derivó de una versión anterior del protocolo IS-IS.
- VLAN: LAN virtual. Grupo de dispositivos en una o más LAN que están configurados (usando software de administración) para que puedan comunicarse como si estuvieran conectados al mismo cable, cuando en realidad están ubicados en varios segmentos de LAN diferentes. Debido a que las VLAN se basan en conexiones lógicas en lugar de físicas, son extremadamente flexibles.
- STP: Par trenzado blindado. Medio de cableado de dos pares utilizado en una variedad de implementaciones de red. El cableado STP tiene una capa de aislamiento blindado para reducir la EMI

#### RESUMEN

En esta actividad relacionada con la prueba de habilidades, configuraremos una red para que haya accesibilidad general de extremo a extremo, para que los hosts tengan soporte de puerta de enlace predeterminada confiable, y para que los protocolos OSPF y BGP configurados estén operativos dentro de la parte correspondiente a la "Red de la empresa" en la topología. Todas las configuraciones ejecutadas en esta actividad serán verificadas de acuerdo con la guía de trabajo y las especificaciones dadas

#### ABSTRACT

In this related activity to the skills test, we will configure a network so that there is general end-to-end accessibility, so that hosts have reliable default gateway support, and so that configured OSPF and BGP protocols are operational within of the part corresponding to the "Company Network" in the topology. All the configurations executed in this activity will be verified according to the work guide and the given specifications

#### INTRODUCCION

En esta etapa del curso presentaremos un adelanto de las actividades de evaluación de nuestro programa que ya han sido resueltas y buscaremos identificar competencias y habilidades que se han ido adquiriendo durante el transcurso del curso. Poner a prueba las habilidades adquiridas en el trabajo realizado y ser capaz de resolver problemas relacionados con diversos aspectos del Networking.

Para esta actividad se asignarán actividades a realizar en un lugar remoto y se ejecutará un software, el cual será la principal herramienta para realizar los procesos solicitados por la guía y de esta manera poder documentar la solución correspondiente.

Finalmente se realiza la configuración de cada uno de los dispositivos, se presentará un informe con la información detallada y se adjunta la configuración realizada.

#### **ESCENARIO 1**

# Topology

Considering the following image:

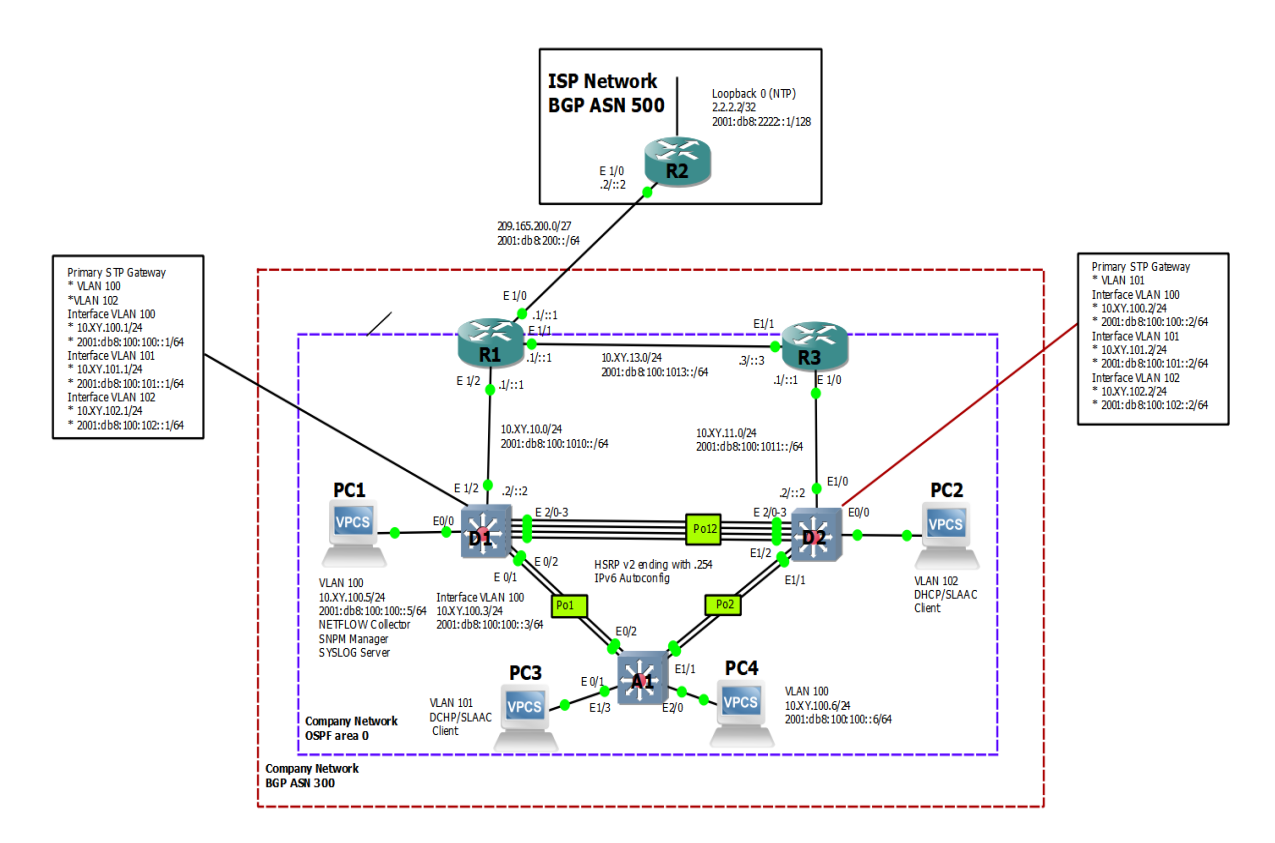

Figure 1. Topology representing scenario 1. Fuente Autor

# Addressing Table

| Device | Interface | IPv4 Address           | IPv6 Address                | IPv6 Link-<br>Local |
|--------|-----------|------------------------|-----------------------------|---------------------|
| R1     | E1/0      | 209.165.200.22<br>5/27 | 2001:db8:200::1/64          | fe80::1:1           |
|        | E1/2      | 10.95.10.1/24          | 2001:db8:100:1010::1<br>/64 | fe80::1:2           |
|        | E1/1      | 10. 95.13.1/24         | 2001:db8:100:1013::1<br>/64 | fe80::1:3           |
| R2     | E1/0      | 209.165.200.22<br>6/27 | 2001:db8:200::2/64          | fe80::2:1           |
|        | Loopback0 | 2.2.2/32               | 2001:db8:2222::1/128        | fe80::2:3           |
| R3     | E1/0      | 10. 95.11.1/24         | 2001:db8:100:1011::1<br>/64 | fe80::3:2           |
|        | E1/1      | 10. 95.13.3/24         | 2001:db8:100:1013::3<br>/64 | fe80::3:3           |
| D1     | E1/2      | 10. 95.10.2/24         | 2001:db8:100:1010::2<br>/64 | fe80::d1:1          |
|        | VLAN 100  | 10. 95.100.1/24        | 2001:db8:100:100::1/<br>64  | fe80::d1:2          |
|        | VLAN 101  | 10.95.101.1/24         | 2001:db8:100:101::1/<br>64  | fe80::d1:3          |
|        | VLAN 102  | 10.60.102.1/24         | 2001:db8:100:102::1/<br>64  | fe80::d1:4          |
| D2     | E1/0      | 10.95.11.2/24          | 2001:db8:100:1011::2<br>/64 | fe80::d2:1          |
|        | VLAN 100  | 10.95.100.2/24         | 2001:db8:100:100::2/<br>64  | fe80::d2:2          |
|        | VLAN 101  | 10.95.101.2/24         | 2001:db8:100:101::2/<br>64  | fe80::d2:3          |
|        | VLAN 102  | 10.95.102.2/24         | 2001:db8:100:102::2/<br>64  | fe80::d2:4          |

Tabla 1 Tabla de direccionamiento IP para topología

| Device | Interface | IPv4 Address   | IPv6 Address               | IPv6 Link-<br>Local |
|--------|-----------|----------------|----------------------------|---------------------|
| A1     | VLAN 100  | 10.95.100.3/23 | 2001:db8:100:100::3/<br>64 | fe80::a1:1          |
| PC1    | NIC       | 10.95.100.5/24 | 2001:db8:100:100::5/<br>64 | EUI-64              |
| PC2    | NIC       | DHCP           | SLAAC                      | EUI-64              |
| PC3    | NIC       | DHCP           | SLAAC                      | EUI-64              |
| PC4    | NIC       | 10.95.100.6/24 | 2001:db8:100:100::6/<br>64 | EUI-64              |

#### Objectives

Part 1: Build the Network and Configure Basic Device Settings and Interface Addressing

- Part 2: Configure the Layer 2 Network and Host Support
- Part 3: Configure Routing Protocols
- Part 4: Configure First-Hop Redundancy

#### **Background / Scenario**

In this skills assessment, you are responsible for completing the configuration of the network so there is full end-to-end reachability, so the hosts have reliable default gateway support, and so that management protocols are operational within the "Company Network" part of the topology. Be careful to verify that your configurations meet the provided specifications and that the devices perform as required.

#### **Devices utiliced**

- 3 Routers (Cisco 7200). Click on the download link of the images for GNS3.
- 3 Switches (Cisco IOU L2). <u>Click on the download link of the images for</u> <u>GNS3.</u>
- 4 PCs (Use the GNS3's VPCS)

Build the Network and Configure Basic Device Settings and Interface Addressing Cable the network as shown in the topology.

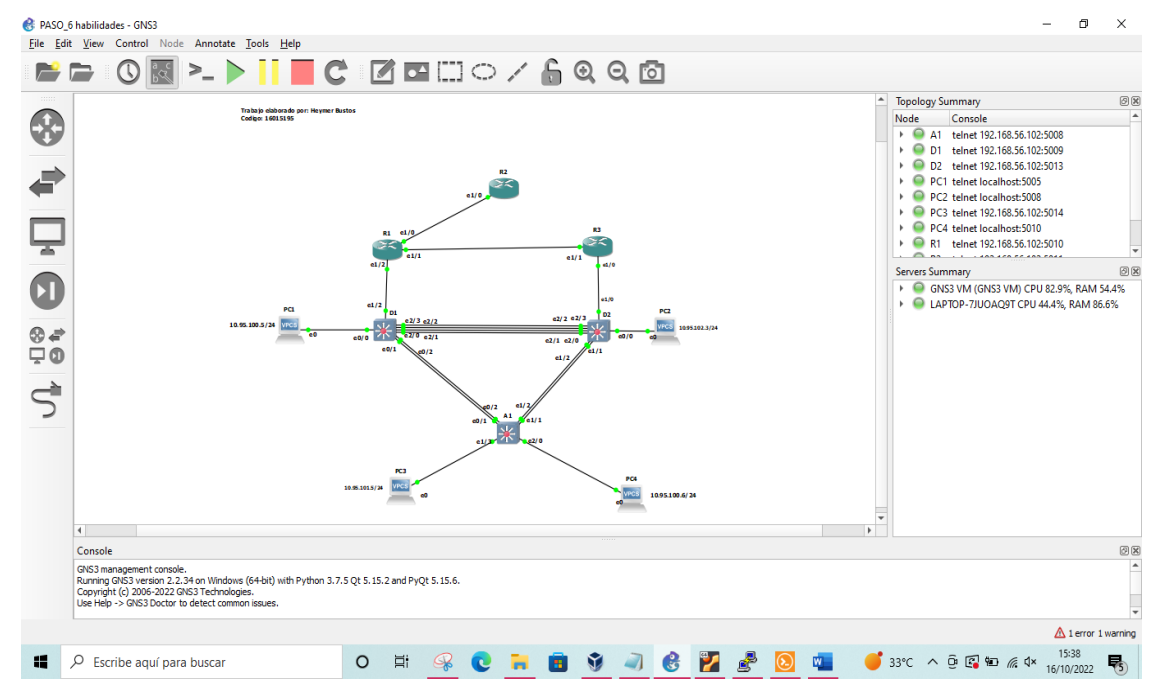

Figure 2. The previous image shows the connection between the different devices based on the instructions given.

Configure basic settings for each device.

#### Router R1

Tabla 2 Asignacion configuraciones básicas

| hostname R1                                |
|--------------------------------------------|
| ipv6 unicast-routing                       |
| no ip domain lookup                        |
| banner motd # R1, ENCOR Skills Assessment# |
| line con 0                                 |
| exec-timeout 0 0                           |
| logging synchronous                        |
| exit                                       |
| interface e1/0                             |

ip address 209.165.200.225 255.255.255.224 ipv6 address fe80::1:1 link-local ipv6 address 2001:db8:200::1/64 no shutdown exit interface e1/2ip address 10.95.10.1 255.255.255.0 ipv6 address fe80::1:2 link-local ipv6 address 2001:db8:100:1010::1/64 no shutdown exit interface e1/1 ip address 10.95.13.1 255.255.255.0 ipv6 address fe80::1:3 link-local ipv6 address 2001:db8:100:1013::1/64 no shutdown exit

The previous code corresponds to the programming of the R1 router where the name of the device, the interfaces, the IP addresses, among others, are changed.

Router R2

hostname R2 ipv6 unicast-routing no ip domain lookup banner motd # R2, ENCOR Skills Assessment# line con 0 exec-timeout 0 0 logging synchronous exit interface e1/0 ip address 209.165.200.226 255.255.255.224 ipv6 address fe80::2:1 link-local ipv6 address 2001:db8:200::2/64 no shutdown exit interface Loopback 0 ip address 2.2.2.2 255.255.255.255 ipv6 address fe80::2:3 link-local ipv6 address 2001:db8:2222::1/128 no shutdown exit

The previous code corresponds to the programming of the R2 router where the name of the device, the interfaces, the IP addresses, among others, are changed.

Router R3

hostname R3 ipv6 unicast-routing no ip domain lookup banner motd # R3, ENCOR Skills Assessment# line con 0 exec-timeout 0 0 logging synchronous exit interface e1/0 ip address 10.95.11.1 255.255.255.0 ipv6 address fe80::3:2 link-local ipv6 address 2001:db8:100:1011::1/64 no shutdown exit interface e1/1 ip address 10.95.13.3 255.255.255.0 ipv6 address fe80::3:3 link-local ipv6 address 2001:db8:100:1010::2/64 no shutdown exit

The previous code corresponds to the programming of the R3 router where the name of the device, the interfaces, the IP addresses, among others, are changed.

Switch D1

| hostname D1                                |
|--------------------------------------------|
| ip routing                                 |
| ipv6 unicast-routing                       |
| no ip domain lookup                        |
| banner motd # D1, ENCOR Skills Assessment# |
| line con 0                                 |
| exec-timeout 0 0                           |
| logging synchronous                        |
| exit                                       |
| vlan 100                                   |
| name Management                            |
| exit                                       |
| vlan 101                                   |
| name UserGroupA                            |
| exit                                       |
| vlan 102                                   |
| name UserGroupB                            |
| exit                                       |
| vlan 999                                   |
| name NATIVE                                |
| exit                                       |
| interface e1/2                             |

no switchport ip address 10.95.10.2 255.255.255.0 ipv6 address fe80::d1:1 link-local ipv6 address 2001:db8:100:1010::2/64 no shutdown exit interface vlan 100 ip address 10.95.100.1 255.255.255.0 ipv6 address fe80::d1:2 link-local ipv6 address 2001:db8:100:100::1/64 no shutdown exit interface vlan 101 ip address 10.95.101.1 255.255.255.0 ipv6 address fe80::d1:3 link-local ipv6 address 2001:db8:100:101::1/64 no shutdown exit interface vlan 102 ip address 10.95.102.1 255.255.255.0 ipv6 address fe80::d1:4 link-local ipv6 address 2001:db8:100:102::1/64 no shutdown exit ip dhcp excluded-address 10.60.101.1 10.60.101.109 ip dhcp excluded-address 10.60.101.141 10.60.101.254 ip dhcp excluded-address 10.60.102.1 10.60.102.109 ip dhcp excluded-address 10.60.102.141 10.60.102.254 ip dhcp pool VLAN-101 network 10.95.101.0 255.255.255.0 default-router 10.95.101.254

exit ip dhcp pool VLAN-102 network 10.95.102.0 255.255.255.0 default-router 10.95.102.254 exit interface range e0/0-3,e1/0-1,e1/3,e2/0-3,e3/0-3 shutdown exit

In the previous Code, it corresponds to the programming of switch D1, in which the name of the device, the warning notice, the name of each of the VLANs, the IP addresses, the Ethernet interfaces, among others, are configured.

Switch D2

| hostname D2                                |
|--------------------------------------------|
| ip routing                                 |
| ipv6 unicast-routing                       |
| no ip domain lookup                        |
| banner motd # D2, ENCOR Skills Assessment# |
| line con 0                                 |
| exec-timeout 0 0                           |
| logging synchronous                        |
| exit                                       |
| vlan 100                                   |
| name Management                            |
| exit                                       |
| vlan 101                                   |
| name UserGroupA                            |
| exit                                       |
| vlan 102                                   |

name UserGroupB exit vlan 999 name NATIVE exit interface e1/0 no switchport ip address 10.95.11.2 255.255.255.0 ipv6 address fe80::d1:1 link-local ipv6 address 2001:db8:100:1011::2/64 no shutdown exit interface vlan 100 ip address 10.95.100.2 255.255.255.0 ipv6 address fe80::d2:2 link-local ipv6 address 2001:db8:100:100::2/64 no shutdown exit interface vlan 101 ip address 10.95.101.2 255.255.255.0 ipv6 address fe80::d2:3 link-local ipv6 address 2001:db8:100:101::2/64 no shutdown exit interface vlan 102 ip address 10.95.102.2 255.255.255.0 ipv6 address fe80::d2:4 link-local ipv6 address 2001:db8:100:102::2/64 no shutdown exit ip dhcp excluded-address 10.95.101.1 10.60.101.209 ip dhcp excluded-address 10.95.101.241 10.60.101.254 ip dhcp excluded-address 10.95.102.1 10.60.102.209 ip dhcp excluded-address 10.95.102.241 10.60.102.254 ip dhcp pool VLAN-101 network 10.95.101.0 255.255.255.0 default-router 10.95.0.101.254 exit ip dhcp pool VLAN-102 network 10.95.102.0 255.255.255.0 default-router 10.95.102.254 exit interface range e0/0-3,e1/1-3,e2/0-3,e3/0-3 shutdown exit

In the previous Code, it corresponds to the programming of switch D2, in which the name of the device, the warning notice, the name of each of the VLANs, the IP addresses, the Ethernet interfaces, among others, are configured.

#### Switch A1

hostname A1 no ip domain lookup banner motd # A1, ENCOR Skills Assessment# line con 0 exec-timeout 0 0 logging synchronous exit vlan 100 name Management exit vlan 101

| name UserGroupA                              |
|----------------------------------------------|
| exit                                         |
| vlan 102                                     |
| name UserGroupB                              |
| exit                                         |
| vlan 999                                     |
| name NATIVE                                  |
| exit                                         |
| interface vlan 100                           |
| ip address 10.95.100.3 255.255.255.0         |
| ipv6 address fe80::a1:1 link-local           |
| ipv6 address 2001:db8:100:100::3/64          |
| no shutdown                                  |
| exit                                         |
| interface range e0/0,e0/3,e1/0,e2/1-3,e3/0-3 |
| shutdown                                     |
| exit                                         |
|                                              |

In the previous Code, it corresponds to the programming of switch A1, in which the name of the device, the warning notice, the name of each of the VLANs, the IP addresses, the Ethernet interfaces, among others, are configured.

- a. Save the running configuration to startup-config on all devices.
- b. Configure PC 1 and PC 4 host addressing as shown in the addressing table. Assign a default gateway address of 10.60.100.254 which will be the HSRP virtual IP address used in Part 4.

Configure the Layer 2 Network and Host Support

In this part of the Skills Assessment, you will complete the Layer 2 network configuration and set up basic host support. At the end of this part, all the switches should be able to communicate. PC2 and PC3 should receive addressing from DHCP and SLAAC.

Your configuration tasks are as follows:

Tabla 3 Asignacion direccionamiento de host en PC1 y PC4

| Task# | Task                                                                                                    | Specification                                                                                                    | Points |
|-------|----------------------------------------------------------------------------------------------------|----------------------------------------------------------------------------------------------------|--------|
| 2.1   | On all switches, configure IEEE<br>802.1Q trunk interfaces on<br>interconnecting switch links                                                                                            | Enable 802.1Q trunk links<br>between:<br>• D1 and D2<br>• D1 and A1<br>• D2 and A1                                                                                      | 6      |
| 2.2   | On all switches, change the native VLAN on trunk links.                                                                                                    | Use VLAN 999 as the native VLAN.                                                                                                    | 6      |
| 2.3   | On all switches, enable the Rapid Spanning-Tree Protocol.                                                                                                    | Use Rapid Spanning Tree.                                                                                                    | 3      |
| 2.4   | On D1 and D2, configure the<br>appropriate RSTP root bridges<br>based on the information in the<br>topology diagram.<br>D1 and D2 must provide backup<br>in case of root bridge failure. | Configure D1 and D2 as root<br>for the appropriate VLANs<br>with mutually supporting<br>priorities in case of switch<br>failure.                                        | 2      |
| 2.5   | On all switches, create LACP<br>EtherChannels as shown in the<br>topology diagram.                                                                                                    | Use the following channel<br>numbers:<br>• D1 to D2 – Port channel<br>12<br>• D1 to A1 – Port channel 1<br>• D2 to A1 – Port channel 2                                  | 3      |
| 2.6   | On all switches, configure host access ports connecting to PC1, PC2, PC3, and PC4.                                                                                                    | Configure access ports with<br>appropriate VLAN settings as<br>shown in the topology<br>diagram.<br>Host ports should transition<br>immediately to forwarding<br>state. | 4      |
| 2.7   | Verify IPv4 DHCP services.                                                                                                    | PC2 and PC3 are DHCP clients and should be receiving valid IPv4 addresses.                                                                                              | 1      |

| Task#               | Task                                   | Specification                                                                                                    | Points      |
|---------------------|----------------------------------------|----------------------------------------------------------------------------------------------------|-------------|
| <b>Task#</b><br>2.8 | Task<br>Verify local LAN connectivity. | Specification           PC1         should         successfully           ping:         D1: 10.95.100.1           • D2: 10.95.100.2         PC4: 10.95.100.6           PC2         should         successfully           ping:         •         D1: 10.95.102.1           • D1: 10.95.102.1         •         D2: 10.95.102.2           PC3         should         successfully           ping:         •         D1: 10.95.101.1           • D2: 10.95.101.1         •         D2: 10.95.101.2 | Points<br>1 |
|                     |                                        | PC4 should successfully<br>ping:<br>• D1: 10.95.100.1<br>• D2: 10.95.100.2<br>• PC1: 10.95.100.5                                                                                                    |             |

# Switch D1

| interface range e2/0-3               |
|--------------------------------------|
| switchport trunk encapsulation dot1q |
| switchport mode trunk                |
| switchport trunk native vlan 999     |
| channel-group 12 mode active         |
| no shutdown                          |
| exit                                 |
|                                      |
| interface range e0/1-2               |
| switchport trunk encapsulation dot1q |

switchport mode trunk switchport trunk native vlan 999 channel-group 1 mode active no shutdown exit spanning-tree mode rapid-pvst spanning-tree vlan 100,102 root primary spanning-tree vlan 101 root secondary interface e0/0 switchport mode access switchport access vlan 100 spanning-tree portfast no shutdown exit end

The previous Code corresponds to the programming of switch D1, in which the different ranges of interfaces used, the encapsulation mode, the Trunk operation mode, the priority VLANs, among others, are configured.

Switch D2.

interface range e2/0-3 switchport trunk encapsulation dot1q switchport mode trunk switchport trunk native vlan 999 channel-group 12 mode active no shutdown exit interface range e1/1-2 switchport trunk encapsulation dot1q switchport mode trunk switchport trunk native vlan 999 channel-group 2 mode active no shutdown exit spanning-tree mode rapid-pvst spanning-tree vlan 101 root primary spanning-tree vlan 100,102 root secondary interface e0/0 switchport mode access switchport access vlan 102 spanning-tree portfast no shutdown exit end

The previous Code corresponds to the programming of switch D2, in which the different ranges of interfaces used, the encapsulation mode, the Trunk operation mode, the priority VLANs, among others, are configured.

#### Switch A1.

spanning-tree mode rapid-pvst interface range e0/1-2 switchport trunk encapsulation dot1q switchport mode trunk switchport trunk native vlan 999 channel-group 1 mode active no shutdown exit interface range e1/1-2 switchport trunk encapsulation dot1q switchport mode trunk switchport trunk native vlan 999

| channel-group 2 mode active |
|-----------------------------|
| no shutdown                 |
| exit                        |
| interface e1/3              |
| switchport mode access      |
| switchport access vlan 101  |
| spanning-tree portfast      |
| no shutdown                 |
| exit                        |
| interface e2/0              |
| switchport mode access      |
| switchport access vlan 100  |
| spanning-tree portfast      |
| no shutdown                 |
| exit                        |
| end                         |

The previous Code corresponds to the programming of switch A1, in which the different ranges of interfaces used, the encapsulation mode, the Trunk operation mode, the priority VLANs, among others, are configured.

Verification interfaces trunk. D1

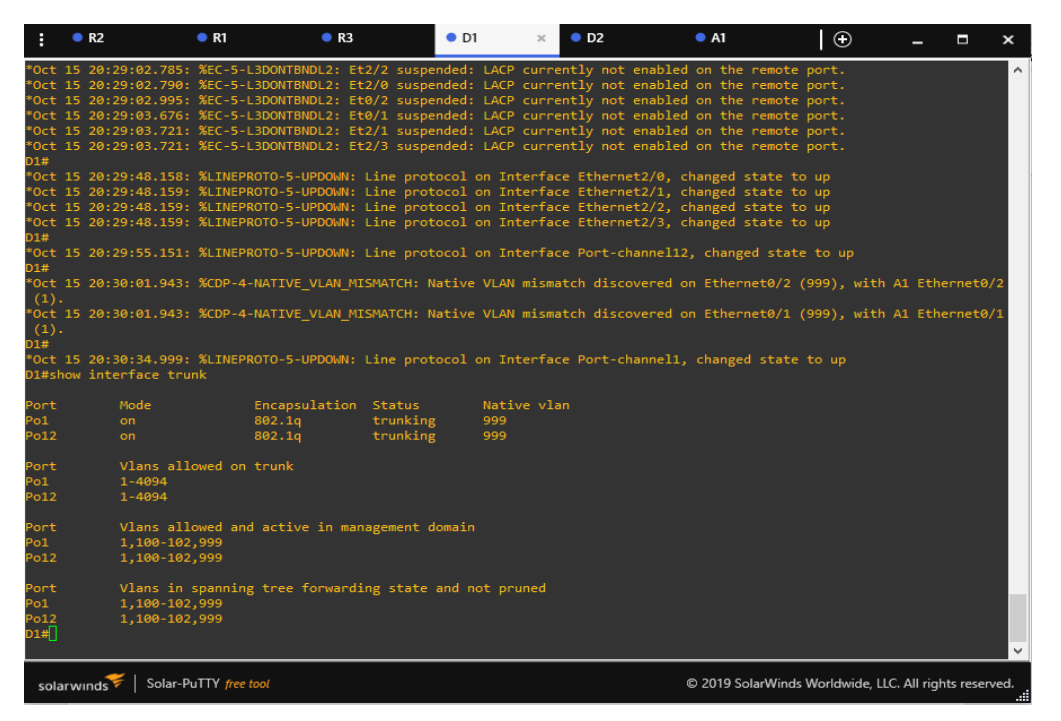

Figure 3. The image shows verification of the interfaces in trunk mode on device D1. D2.

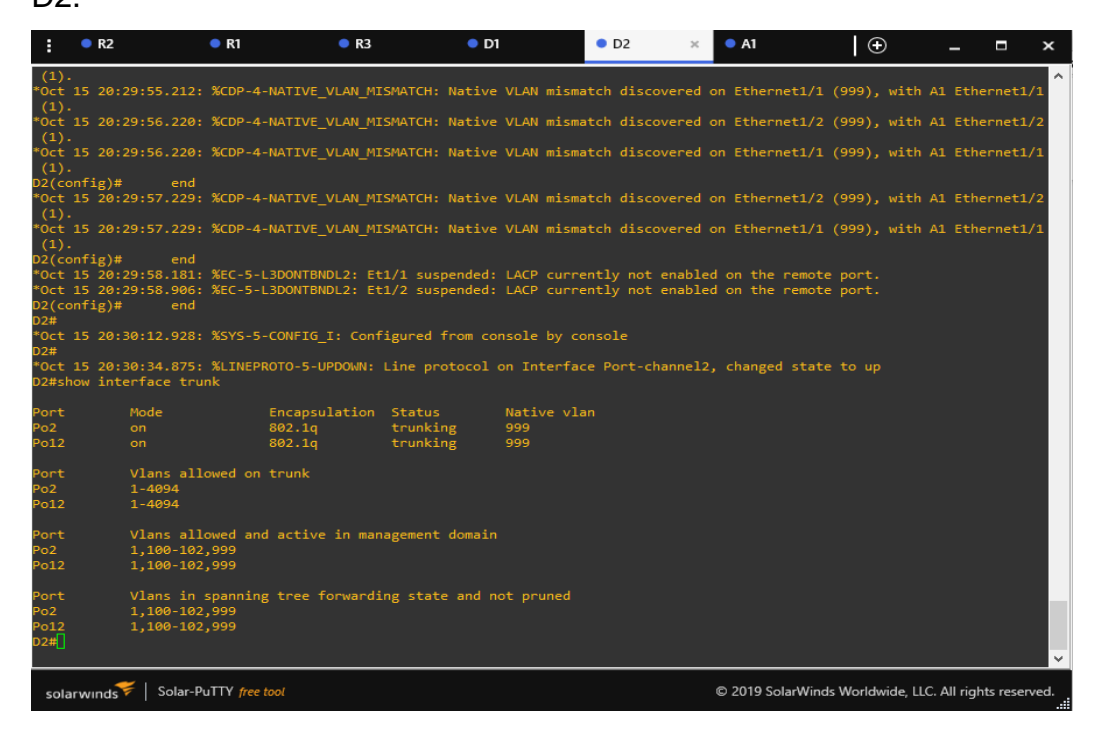

Figure 4. The image shows verification of the interfaces in trunk mode on device D2. A1.

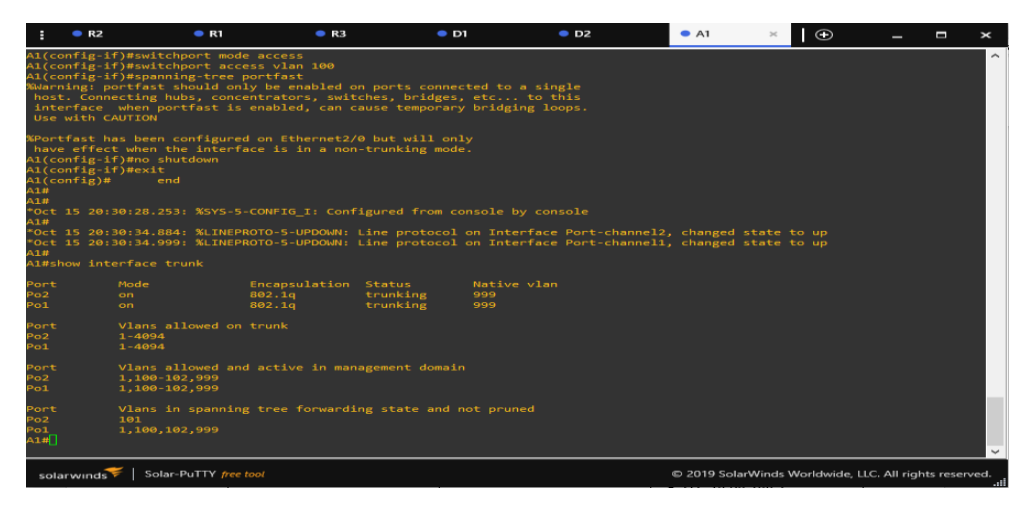

Figure 5. The image shows the verification of the connection to VLANs 100 and 101 and their respective Ethernet ports.

|     |                                | PC1 should successfully<br>ping:<br>• D1: 10.95.100.1<br>• D2: 10.95.100.2<br>• PC4: 10.95.100.6                                                                                             |
|-----|--------------------------------|----------------------------------------------------------------------------------------------------|
| 2.8 | Verify local LAN connectivity. | <ul> <li>PC2 should successfully ping:</li> <li>D1: 10.95.102.1</li> <li>D2: 10.95.102.2</li> <li>PC3 should successfully ping:</li> <li>D1: 10.95.101.1</li> <li>D2: 10.95.101.2</li> </ul> |
|     |                                | PC4 should successfully<br>ping:<br>• D1: 10.95.100.1<br>• D2: 10.95.100.2<br>PC1: 10.95.100.5                                                                                               |

IP configuration on pcs

#### PC1.

D1: D1: 10.95.100.1

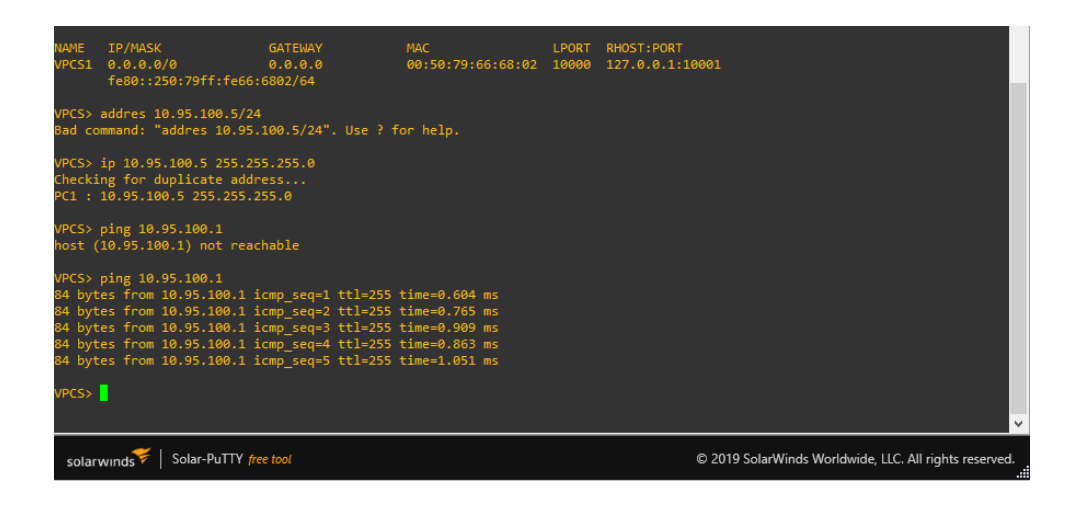

Figure 6. Figures 6, 7 and 8 show the evidence of connection between PC1 and devices D1, D2 and PC4 respectively.

#### D2: 10.95.100.2

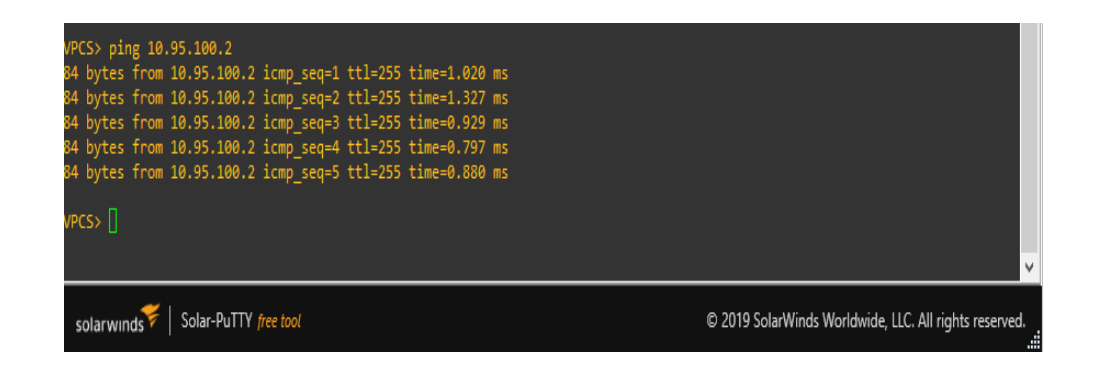

Figure 8. PC2.

- D1:10.95.102.1

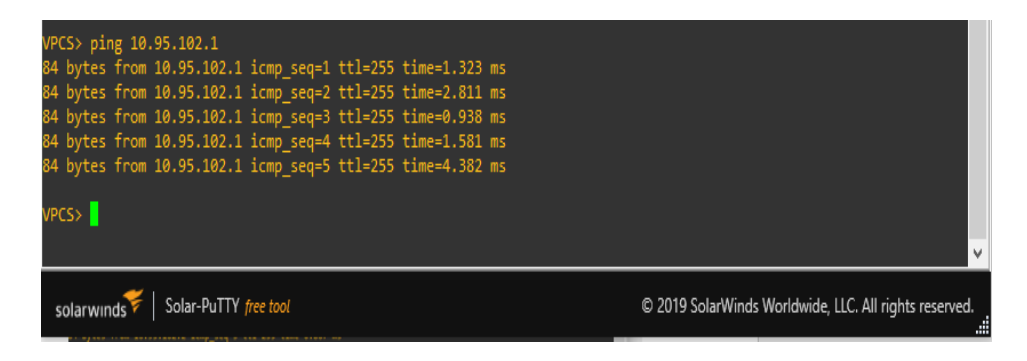

Figure 9. Figures 9 and 10 show the evidence of connection between PC2 and devices D1, D2 respectively.

- D2: 10.95.102.2

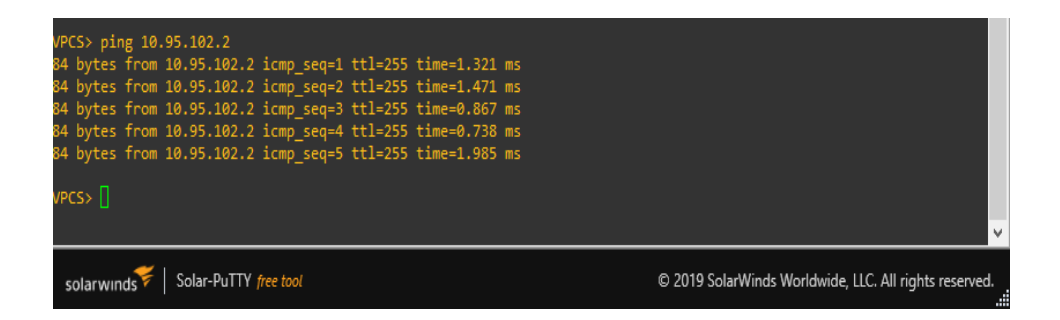

Figure 10.

D1: 10.95.101.1

| 84 bytes from 10.95.101.1 icmp_seq=1 ttl=255 time=1.860 ms<br>84 bytes from 10.95.101.1 icmp_seq=2 ttl=255 time=1.410 ms<br>84 bytes from 10.95.101.1 icmp_seq=3 ttl=255 time=2.403 ms<br>84 bytes from 10.95.101.1 icmp_seq=4 ttl=255 time=2.221 ms<br>84 bytes from 10.95.101.1 icmp_seq=5 ttl=255 time=2.029 ms |                                                        |
|----------------------------------------------------------------------------------------------------|--------------------------------------------------------|
| solarwinds Solar-PuTTY free tool                                                                                                    | © 2019 SolarWinds Worldwide, LLC. All rights reserved. |

Figure 11. Figures 11 and 12 show the connection evidence between PC3 and devices D1, D2 respectively.

- D2: 10.95.101.2

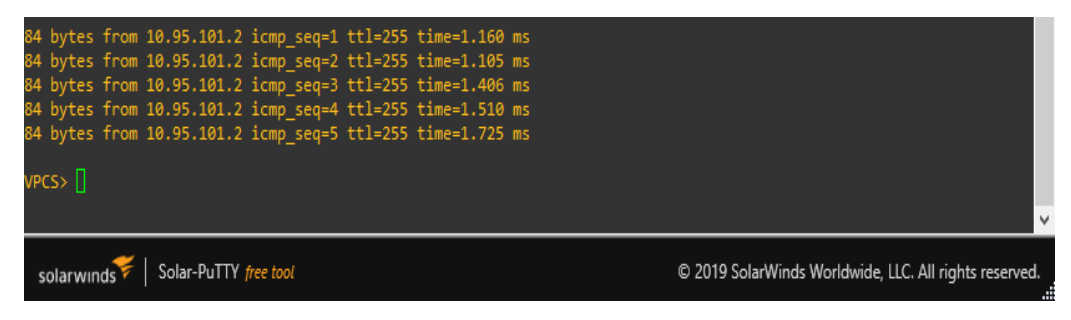

Figure 12. PC4.

D1: 10.95.100.1

| VPC | :S> pir | ng 10. | .95.100.1   |                       |         |            |    |
|-----|---------|--------|-------------|-----------------------|---------|------------|----|
| 84  | bytes   | from   | 10.95.100.1 | <pre>icmp_seq=1</pre> | ttl=255 | time=1.711 | ms |
| 84  | bytes   | from   | 10.95.100.1 | <pre>icmp_seq=2</pre> | ttl=255 | time=5.378 | ms |
| 84  | bytes   | from   | 10.95.100.1 | <pre>icmp_seq=3</pre> | ttl=255 | time=3.829 | ms |
| 84  | bytes   | from   | 10.95.100.1 | <pre>icmp_seq=4</pre> | ttl=255 | time=2.100 | ms |
| 84  | bytes   | from   | 10.95.100.1 | <pre>icmp_seq=5</pre> | ttl=255 | time=3.481 | ms |
| VPC | :5> 📘   |        |             |                       |         |            |    |

Figure 13. Figures 13 and 14 show the connection evidence between PC4 and devices D1 and PC1 respectively.

- PC1: 10.60.100.5

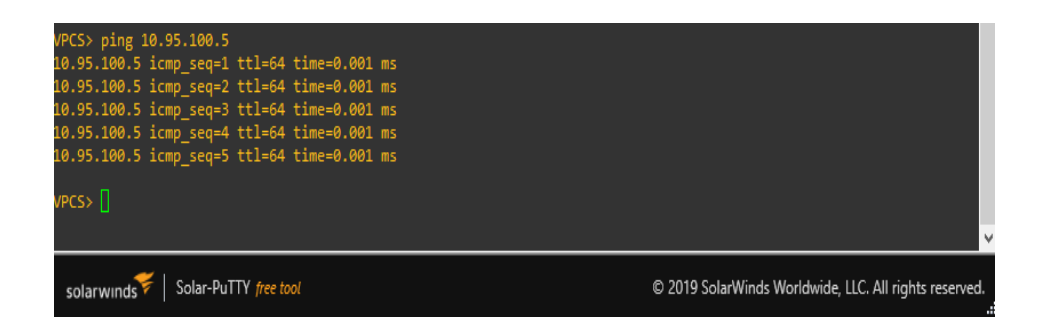

Figure 14

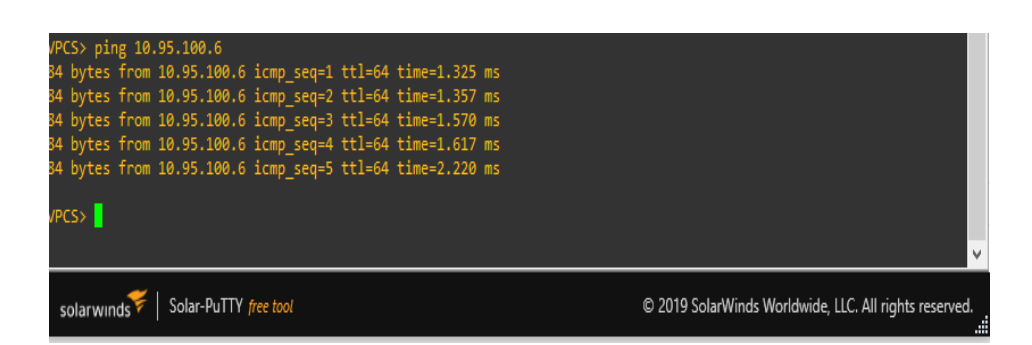

# **ESCENARIO 2**

En este escenario se continua con la configuración del escenario 1. El primer paso es configurar los protocolos de enrutamiento, desde los dispositivos, en la tabla 5 se muestran los comandos para dicha configuración. *Tabla 1 Configuración protocolos de enrutamiento* 

| Config t                            |
|-------------------------------------|
| router ospf 4                       |
| router-id 0.0.4.1                   |
| network 10.73.10.0 0.0.0.255 area 0 |
| network 10.73.13.0 0.0.0.255 area 0 |
| default-information originate       |
| exit                                |
| ipv6 router ospf 6                  |
| router-id 0.0.6.1                   |
| default-information originate       |
| exit                                |
| interface e1/2                      |
| ipv6 ospf 6 area 0                  |
| exit                                |
| interface e1/1                      |
| ipv6 ospf 6 area 0                  |
| exit                                |
| ip route 10.0.0.0 255.0.0.0 null 0  |
| ipv6 route 2001:db8:100::/48 null 0 |
| router bgp 300                      |

|           | bap router-id 1 1 1 1                                                                                                    |  |  |  |  |
|-----------|----------------------------------------------------------------------------------------------------|--|--|--|--|
|           | by router 10 1.1.1.1                                                                                                    |  |  |  |  |
|           | neighbor 209.165.200.226 remote-as 500                                                                                                    |  |  |  |  |
|           | neighbor 2001:db8:200::2 remote-as 500                                                                                                    |  |  |  |  |
|           | address-family ipv4 unicast                                                                                                    |  |  |  |  |
|           | neighbor 209.165.200.226 activate                                                                                                    |  |  |  |  |
|           | no neighbor 2001:db8:200::2 activate                                                                                                    |  |  |  |  |
|           | network 10.0.0.0 mask 255.0.0.0                                                                                                    |  |  |  |  |
|           | exit-address-family                                                                                                    |  |  |  |  |
|           | address-family ipv6 unicast                                                                                                    |  |  |  |  |
|           | no neighbor 209.165.200.226 activate                                                                                                    |  |  |  |  |
|           | neighbor 2001:db8:200::2 activate                                                                                                    |  |  |  |  |
|           | network 2001:db8:100::/48                                                                                                    |  |  |  |  |
|           |                                                                                                    |  |  |  |  |
|           | exit-address-family                                                                                                    |  |  |  |  |
| Router R2 | exit-address-family<br>Config t                                                                                                    |  |  |  |  |
| Router R2 | exit-address-family<br>Config t<br>ip route 0.0.0.0 0.0.0.0 loopback 0                                                                                                    |  |  |  |  |
| Router R2 | exit-address-family<br>Config t<br>ip route 0.0.0.0 0.0.0.0 loopback 0<br>ipv6 route ::/0 loopback 0                                                                                                    |  |  |  |  |
| Router R2 | exit-address-family<br>Config t<br>ip route 0.0.0.0 0.0.0.0 loopback 0<br>ipv6 route ::/0 loopback 0<br>router bgp 500                                                                                                    |  |  |  |  |
| Router R2 | exit-address-family<br>Config t<br>ip route 0.0.0.0 0.0.0.0 loopback 0<br>ipv6 route ::/0 loopback 0<br>router bgp 500<br>bgp router-id 2.2.2.2                                                                                                    |  |  |  |  |
| Router R2 | exit-address-family<br>Config t<br>ip route 0.0.0.0 0.0.0.0 loopback 0<br>ipv6 route ::/0 loopback 0<br>router bgp 500<br>bgp router-id 2.2.2.2<br>neighbor 209.165.200.225 remote-as 300                                                                                                    |  |  |  |  |
| Router R2 | exit-address-family<br>Config t<br>ip route 0.0.0.0 0.0.0.0 loopback 0<br>ipv6 route ::/0 loopback 0<br>router bgp 500<br>bgp router-id 2.2.2.2<br>neighbor 209.165.200.225 remote-as 300<br>neighbor 2001:db8:200::1 remote-as 300                                                                                                    |  |  |  |  |
| Router R2 | exit-address-family<br>Config t<br>ip route 0.0.0.0 0.0.0.0 loopback 0<br>ipv6 route ::/0 loopback 0<br>router bgp 500<br>bgp router-id 2.2.2.2<br>neighbor 209.165.200.225 remote-as 300<br>neighbor 2001:db8:200::1 remote-as 300<br>address-family ipv4                                                                                                    |  |  |  |  |
| Router R2 | exit-address-family<br>Config t<br>ip route 0.0.0.0 0.0.0.0 loopback 0<br>ipv6 route ::/0 loopback 0<br>router bgp 500<br>bgp router-id 2.2.2.2<br>neighbor 209.165.200.225 remote-as 300<br>neighbor 2001:db8:200::1 remote-as 300<br>address-family ipv4<br>neighbor 209.165.200.225 activate                                                                                 |  |  |  |  |
| Router R2 | exit-address-family<br>Config t<br>ip route 0.0.00 0.0.00 loopback 0<br>ipv6 route ::/0 loopback 0<br>router bgp 500<br>bgp router-id 2.2.2.2<br>neighbor 209.165.200.225 remote-as 300<br>neighbor 2001:db8:200::1 remote-as 300<br>address-family ipv4<br>neighbor 209.165.200.225 activate<br>no neighbor 2001:db8:200::1 activate                                           |  |  |  |  |
| Router R2 | exit-address-family<br>Config t<br>ip route 0.0.0.0 0.0.0.0 loopback 0<br>ipv6 route ::/0 loopback 0<br>router bgp 500<br>bgp router-id 2.2.2.2<br>neighbor 209.165.200.225 remote-as 300<br>neighbor 2001:db8:200::1 remote-as 300<br>address-family ipv4<br>neighbor 209.165.200.225 activate<br>no neighbor 2001:db8:200::1 activate<br>no neighbor 2001:db8:200::1 activate |  |  |  |  |

|           | network 0.0.0.0                      |  |  |  |  |  |
|-----------|--------------------------------------|--|--|--|--|--|
|           | exit-address-family                  |  |  |  |  |  |
|           | address-family ipv6                  |  |  |  |  |  |
|           | no neighbor 209.165.200.225 activate |  |  |  |  |  |
|           | neighbor 2001:db8:200::1 activate    |  |  |  |  |  |
|           | network 2001:db8:2222::1/128         |  |  |  |  |  |
|           | etwork ::/0                          |  |  |  |  |  |
|           | exit-address-family                  |  |  |  |  |  |
| Router R3 | Config t                             |  |  |  |  |  |
|           | router ospf 4                        |  |  |  |  |  |
|           | router-id 0.0.4.3                    |  |  |  |  |  |
|           | network 10.73.11.0 0.0.0.255 area 0  |  |  |  |  |  |
|           | network 10.73.13.0 0.0.0.255 area 0  |  |  |  |  |  |
|           | exit                                 |  |  |  |  |  |
|           | ipv6 router ospf 6                   |  |  |  |  |  |
|           | router-id 0.0.6.3                    |  |  |  |  |  |
|           | exit                                 |  |  |  |  |  |
|           | interface e1/0                       |  |  |  |  |  |
|           | ipv6 ospf 6 area 0                   |  |  |  |  |  |
|           | exit                                 |  |  |  |  |  |
|           | interface e1/1                       |  |  |  |  |  |
|           | ipv6 ospf 6 area 0                   |  |  |  |  |  |
|           | exit                                 |  |  |  |  |  |
| Switch D1 | Config t                             |  |  |  |  |  |

|   | router ospf 4                        |
|---|--------------------------------------|
|   | router-id 0.0.4.131                  |
|   | network 10.73.10.0 0.0.0.255 area 0  |
|   | network 10.73.100.0 0.0.0.255 area 0 |
|   | network 10.73.101.0 0.0.0.255 area 0 |
|   | network 10.73.102.0 0.0.0.255 area 0 |
|   | passive-interface default            |
|   | no passive-interface e1/2            |
|   | exit                                 |
|   | ipv6 router ospf 6                   |
|   | router-id 0.0.6.131                  |
|   | passive-interface default            |
|   | no passive-interface e1/2            |
|   | exit                                 |
|   | interface e1/2                       |
|   | ipv6 ospf 6 area 0                   |
|   | exit                                 |
|   | interface vlan 100                   |
|   | ipv6 ospf 6 area 0                   |
|   | exit                                 |
|   | interface vlan 101                   |
|   | ipv6 ospf 6 area 0                   |
|   | exit                                 |
|   | interface vlan 102                   |
| 1 |                                      |

|           | ipv6 ospf 6 area 0                   |  |  |  |  |  |
|-----------|--------------------------------------|--|--|--|--|--|
|           | exit                                 |  |  |  |  |  |
| Switch D2 | Config t                             |  |  |  |  |  |
|           | router ospf 4                        |  |  |  |  |  |
|           | router-id 0.0.4.132                  |  |  |  |  |  |
|           | network 10.73.11.0 0.0.0.255 area 0  |  |  |  |  |  |
|           | network 10.73.100.0 0.0.0.255 area 0 |  |  |  |  |  |
|           | network 10.73.101.0 0.0.0.255 area 0 |  |  |  |  |  |
|           | etwork 10.73.102.0 0.0.0.255 area 0  |  |  |  |  |  |
|           | passive-interface default            |  |  |  |  |  |
|           | no passive-interface e1/0            |  |  |  |  |  |
|           | exit                                 |  |  |  |  |  |
|           | ipv6 router ospf 6                   |  |  |  |  |  |
|           | router-id 0.0.6.132                  |  |  |  |  |  |
|           | passive-interface default            |  |  |  |  |  |
|           | no passive-interface e1/0            |  |  |  |  |  |
|           | exit                                 |  |  |  |  |  |
|           | interface e1/0                       |  |  |  |  |  |
|           | ipv6 ospf 6 area 0                   |  |  |  |  |  |
|           | exit                                 |  |  |  |  |  |
|           | interface vlan 100                   |  |  |  |  |  |
|           | ipv6 ospf 6 area 0                   |  |  |  |  |  |
|           | exit                                 |  |  |  |  |  |
|           | interface vlan 101                   |  |  |  |  |  |

| ipv6 ospf 6 area 0 |
|--------------------|
| exit               |
| interface vlan 102 |
| ipv6 ospf 6 area 0 |
| exit               |

El siguiente paso es realizar la verificación de la tabla de enrutamiento IPv4 en los dispositivos configurados, con los comandos que se muestran en la figura 14 - 19.

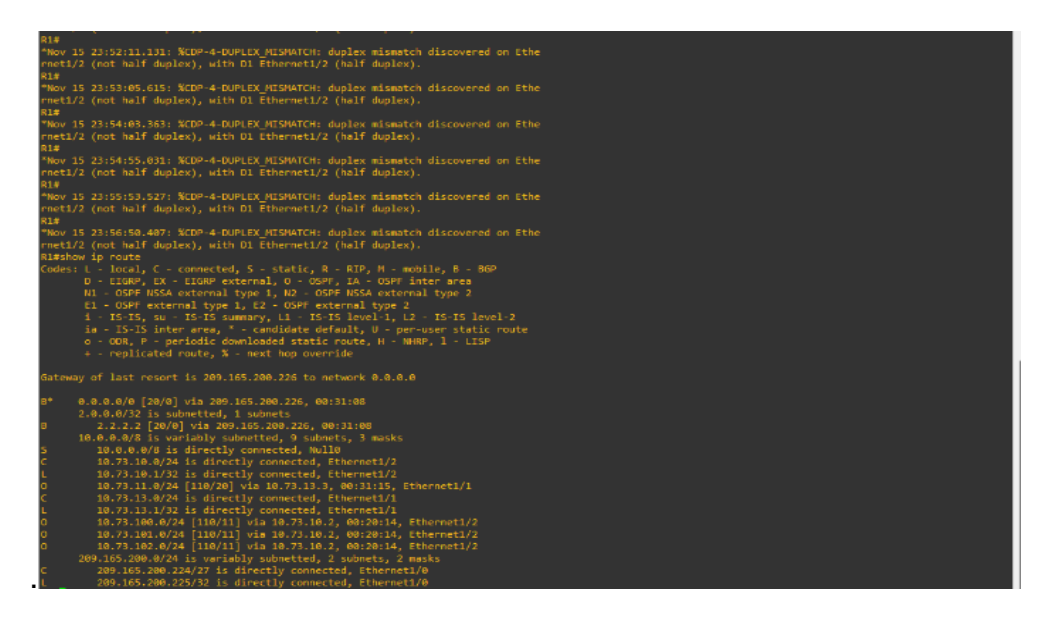

Figura 1 Tabla de enrutamiento en R

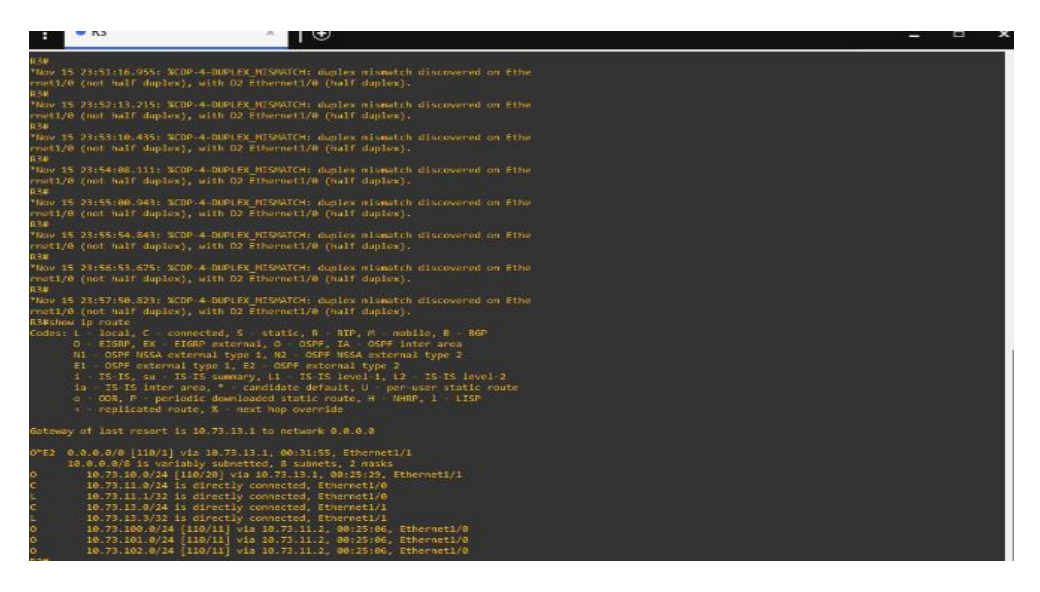

Figura 2 Tabla de enrutamiento en R3

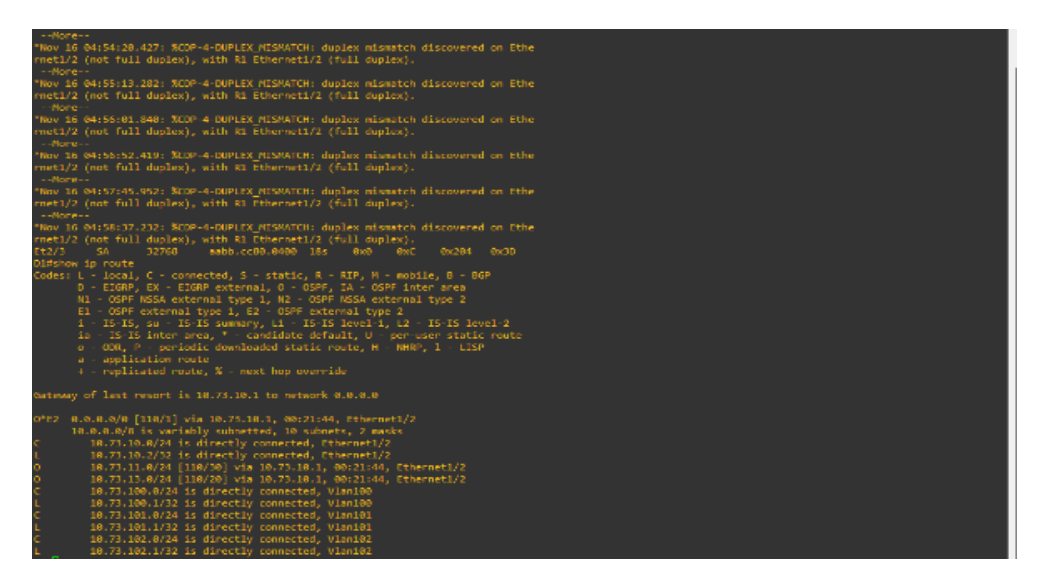

Figura 3 Tabla de enrutamiento en D1

| : •                                                                                                    | D1                                                                                                    | • D2 ×                                                                                                    | <ul> <li>A1</li> </ul>                                                                                                  | <ul> <li>R1</li> </ul> | R2   | • R3            | Ð                | -           |           | ×    |
|----------------------------------------------------------------------------------------------------|----------------------------------------------------------------------------------------------------|----------------------------------------------------------------------------------------------------|----------------------------------------------------------------------------------------------------|------------------------|------|-----------------|------------------|-------------|-----------|------|
| D2(conf<br>D2(conf<br>D | <pre>1<br/>4g-if)#ipv6 or<br/>4g-if)#ipv6 or</pre> | • D2 ×<br>upf 6 area 0<br>vlan 102<br>upf 6 area 0<br>vlat 102<br>upf 6 area 0<br>vlat 102<br>upf 6 area 0<br>vlan 10, 0.4.13<br>uwork 10.73.101.<br>uwork 10.73.101.<br>uwork 10.73.102.<br>uwork 10.73.102.<br>uwork 10. | • A1<br>2<br>0.0.0.255 area<br>0.0.0.255 area<br>0.0.0.255 area<br>0.0.0.255 area<br>default<br>ce el/0<br>ault<br>el/0 | • R1                   | • R2 | • R3            |                  | _           |           |      |
| solarw                                                                                                    | unds 🗲   Solar-F                                                                                                    | PuTTY free tool                                                                                                    | r. configured f                                                                                                    | Four console by c      |      | © 2019 SolarWin | ds Worldwide, LL | .C. All rig | hts reser | ved: |

Figura 4 Tabla de enrutamiento en D2

| ÷                                                                                                    | • D1 ×                                                                                                    | • D2                                                                                                    | • A1                                                                                          | ● R1                                                                                             | R2               | R3                | Ð               |             |            | ×   |
|----------------------------------------------------------------------------------------------------|----------------------------------------------------------------------------------------------------|----------------------------------------------------------------------------------------------------|-----------------------------------------------------------------------------------------------|--------------------------------------------------------------------------------------------------|------------------|-------------------|-----------------|-------------|------------|-----|
| D1(cc<br>D1(cc<br>D1(cc))))))))))))))))))))))))))))))))))) | nfig)#router ps<br>nfig-router)#ne<br>nfig-router)#ne<br>nfig-router)#ne<br>nfig-router)#ne<br>nfig-router)#ne<br>nfig-router)#ne<br>nfig-router)#ne<br>nfig-router)#no<br>nfig-router)#no<br>nfig-router)#no<br>nfig-router)#no<br>nfig-router)#no<br>nfig-router<br>nfig-router<br>nf | <pre>pf 4<br/>uter-id 0.0.4.13<br/>ttwork 10.73.10.0<br/>ttwork 10.73.100.0<br/>ttwork 10.73.100.1<br/>ttwork 10.73.100.1<br/>solve-interface of<br/>passive-interface<br/>is of a solve of the solve<br/>two solve of the solve<br/>two solve of the solve<br/>solve of the solve<br/>two solve of the solve<br/>two solve of the solve of the solve<br/>two solve of the solve of the solve<br/>two solve of the solve of the solve<br/>two solve of the solve of the solve of the solve<br/>two solve of the solve of the solve of the solve of the solve<br/>two solve of the solve of the solve o</pre> | 1<br>0.0.0.255 area<br>0.0.0.255 area<br>0.0.0.255 area<br>default<br>cc el/2<br>ault<br>t:/2 | 9<br>9<br>9<br>9<br>0<br>0<br>0<br>0<br>0<br>0<br>0<br>0<br>0<br>0<br>0<br>0<br>0<br>0<br>0<br>0 | onsole<br>conds: |                   |                 |             |            | <   |
| sola                                                                                                    | arwinds 💝 📔 Solar-                                                                                                    | PuTTY free tool                                                                                                    |                                                                                               |                                                                                                  |                  | © 2019 SolarWinds | Worldwide, LLC. | . All right | ts reserve | ed. |

Figura 5 Ping hacia Loopback 0 desde D1

| : • D1                                                                                                    | • D2 ×                                                                                                    | A1                                                                                                    | 🗢 R1                                                              | R2                              | • R3           | Ð                 |             |           | ×    |
|----------------------------------------------------------------------------------------------------|----------------------------------------------------------------------------------------------------|----------------------------------------------------------------------------------------------------|-------------------------------------------------------------------|---------------------------------|----------------|-------------------|-------------|-----------|------|
| D2(config-router)#met<br>D2(config-router)#met<br>D2(config-router)#met<br>D2(config-router)#mot<br>D2(config-router)#mot<br>D2(config-router)#mot<br>D2(config-rtr)#motter<br>D2(config-rtr)#motter<br>D2(config-rtr)#motter<br>D2(config-rtr)#motter<br>D2(config-rtr)#motter<br>D2(config-rtr)#motter<br>D2(config-rt)#motter<br>D2(config-rt)#mott | work 10.73.101.<br>work 10.73.102.<br>sive interface<br>passive-interface<br>passive-interface<br>interface<br>passive-interface<br>el/0<br>vlan 100<br>spf 6 area 0<br>vlan 101<br>spf 6 area 0<br>vlan 101<br>spf 6 area 0<br>vlan 102<br>spf 6 area 0<br>vlan 102<br>spf 6 area 0<br>spf 6 area 0<br>sp | 8 0.0.0.255 are<br>9 0.0.0.255 are<br>lefault<br>ce e1/0<br>ault<br>1: Configured 1<br>91:D08:2222::1, | rom console by<br>from console by<br>timeout is 2<br>timeout is 2 | console<br>seconds:<br>seconds: |                |                   |             |           |      |
| solarwinds 💝 🛛 Solar-F                                                                                                    | PuTTY free tool                                                                                                    |                                                                                                    |                                                                   |                                 | © 2019 SolarWi | nds Worldwide, Ll | LC. All rig | hts reser | ved. |

Figura 6 Ping hacia Loopback 0 desde D2

•

| Tabla 2 Configuración redundancia de primer salt | Tabla 2 | 2 Configur | ación red | lundancia | de | primer | salto |
|--------------------------------------------------|---------|------------|-----------|-----------|----|--------|-------|
|--------------------------------------------------|---------|------------|-----------|-----------|----|--------|-------|

| Switch D1 | config t                                      |  |  |  |
|-----------|-----------------------------------------------|--|--|--|
|           | ip sla 4                                      |  |  |  |
|           | icmp-echo 10.73.10.1                          |  |  |  |
|           | frequency 5                                   |  |  |  |
|           | exit                                          |  |  |  |
|           | ip sla 6                                      |  |  |  |
|           | icmp-echo 2001:db8:100:1010::1                |  |  |  |
|           | frequency 5                                   |  |  |  |
|           | exit                                          |  |  |  |
|           | ip sla Schedule 4 life forever start-time now |  |  |  |
|           | ip sla Schedule 6 life forever start-time now |  |  |  |

| track 4 ip sla 4                 |
|----------------------------------|
| delay up 10 down 15              |
| exit                             |
| track 6 ip sla 6                 |
| delay up 10 down 15              |
| exit                             |
| interface vlan 100               |
| standby version 2                |
| standby 104 ip 10.73.100.254     |
| standby 104 priority 150         |
| standby 104 preempt              |
| standby 104 track 4 decrement 60 |
| standby 106 ipv6 autoconfig      |
| standby 106 priority 150         |
| standby 106 preempt              |
| standby 106 track 6 decrement 60 |
| exit                             |
| interface vlan 101               |
| standby version 2                |
| standby 114 ip 10.73.101.254     |
| standby 114 preempt              |
| standby 114 track 4 decrement 60 |
| standby 116 ipv6 autoconfig      |
| standby 116 preempt              |

|           | standby 116 track 6 decrement 60                                                                                                    |  |  |  |  |
|-----------|----------------------------------------------------------------------------------------------------|--|--|--|--|
|           | exit                                                                                                    |  |  |  |  |
|           | interface vlan 102                                                                                                    |  |  |  |  |
|           | standby version 2                                                                                                    |  |  |  |  |
|           | standby 124 ip 10.73.102.254                                                                                                    |  |  |  |  |
|           | standby 124 priority 150                                                                                                    |  |  |  |  |
|           | standby 124 preempt                                                                                                    |  |  |  |  |
|           | standby 124 track 4 decrement 60                                                                                                    |  |  |  |  |
|           | tandby 126 ipv6 autoconfig                                                                                                    |  |  |  |  |
|           | standby 126 priority 150                                                                                                    |  |  |  |  |
|           | standby 126 preempt                                                                                                    |  |  |  |  |
|           | standby 126 track 6 decrement 60                                                                                                    |  |  |  |  |
|           | exit                                                                                                    |  |  |  |  |
|           | exit                                                                                                    |  |  |  |  |
|           | exit<br>end                                                                                                    |  |  |  |  |
| Switch D2 | exit<br>end<br>Config t                                                                                                    |  |  |  |  |
| Switch D2 | exit<br>end<br>Config t<br>ip sla 4                                                                                                    |  |  |  |  |
| Switch D2 | exit<br>end<br>Config t<br>ip sla 4<br>icmp-echo 10.73.11.1                                                                                             |  |  |  |  |
| Switch D2 | exit<br>end<br>Config t<br>ip sla 4<br>icmp-echo 10.73.11.1<br>frequency 5                                                                              |  |  |  |  |
| Switch D2 | exit<br>end<br>Config t<br>ip sla 4<br>icmp-echo 10.73.11.1<br>frequency 5<br>exit                                                                      |  |  |  |  |
| Switch D2 | exit<br>end<br>Config t<br>ip sla 4<br>icmp-echo 10.73.11.1<br>frequency 5<br>exit<br>ip sla 6                                                          |  |  |  |  |
| Switch D2 | exit<br>end<br>Config t<br>ip sla 4<br>icmp-echo 10.73.11.1<br>frequency 5<br>exit<br>ip sla 6<br>icmp-echo 2001:db8:100:1011::1                        |  |  |  |  |
| Switch D2 | exit<br>end<br>Config t<br>ip sla 4<br>icmp-echo 10.73.11.1<br>frequency 5<br>exit<br>ip sla 6<br>icmp-echo 2001:db8:100:1011::1<br>frequency 5         |  |  |  |  |
| Switch D2 | exit<br>end<br>Config t<br>ip sla 4<br>icmp-echo 10.73.11.1<br>frequency 5<br>exit<br>ip sla 6<br>icmp-echo 2001:db8:100:1011::1<br>frequency 5<br>exit |  |  |  |  |

| ip sla schedule 6 life forever start-time now |
|-----------------------------------------------|
| track 4 ip sla 4                              |
| delay up 10 down 15                           |
| exit                                          |
| track 6 ip sla 6                              |
| delay up 10 down 15                           |
| exit                                          |
| interface vlan 100                            |
| standby version 2                             |
| standby 104 ip 10.73.100.254                  |
| standby 104 preempt                           |
| standby 104 track 4 decrement 60              |
| standby 106 ipv6 autoconfig                   |
| standby 106 preempt                           |
| standby 106 track 6 decrement 60              |
| exit                                          |
| interface vlan 101                            |
| standby version 2                             |
| standby 114 ip 10.73.101.254                  |
| standby 114 priority 150                      |
| standby 114 preempt                           |
| standby 114 track 4 decrement 60              |
| standby 116 ipv6 autoconfig                   |
| standby 116 priority 150                      |

| standby 116 preempt              |
|----------------------------------|
| standby 116 track 6 decrement 60 |
| exit                             |
| interface vlan 102               |
| standby version 2                |
| standby 124 ip 10.73.102.254     |
| standby 124 preempt              |
| standby 124 track 4 decrement 60 |
| standby 126 ipv6 autoconfig      |
| standby 126 preempt              |
| standby 126 track 6 decrement 60 |
| exit                             |
| end                              |
|                                  |

Después se realiza la verificación de las configuraciones de las SLAs y del Standby en los Switch configurados

| : • R1                                                                                                    | • D2                                                                                                    | • D1 ×   | $\bullet$                 | -         |          | ×    |
|----------------------------------------------------------------------------------------------------|----------------------------------------------------------------------------------------------------|----------|---------------------------|-----------|----------|------|
| duplex auto<br>!<br>interface Vlan1<br>no ip address<br>shutdown                                                                                                    |                                                                                                    |          |                           |           |          | ^    |
| interface Vlanic<br>ip address 10.7<br>standby Versior<br>standby 104 pro<br>standby 104 pro<br>standby 104 tro<br>standby 106 pro<br>standby 106 pro<br>standby 106 pro<br>standby 106 tro<br>ipv6 address FB<br>ipv6 address FB | 0<br>3 100.1 255.255.255.0<br>2<br>10.73.100.254<br>ority 150<br>empt<br>ck 4 decrement 60<br>0.11y050<br>empt<br>ck 5 decrement 60<br>80:2012 link-local<br>80:2012 link-local<br>81:2081100:100:104.4 |          |                           |           |          |      |
| interface Vlan10<br>ip address 10.7<br>standby versior<br>standby 114 ip<br>standby 114 pro<br>standby 114 tra<br>standby 116 ipu<br>standby 116 tra<br>standby 116 tra<br>ipu6 address 76                                        | 1<br>3101.1 255.255.255.0<br>2<br>10.73.101.254<br>empt<br>Ck 4 decrement 60<br>6 autoconfig<br>empt<br>ck 6 decrement 60<br>80:D1:3 link-local<br>01:D08:100:101:1:/64                                 |          |                           |           |          |      |
| interface Vlan10<br>ip address 10.7<br>standby versior<br>standby 124 ip<br>standby 124 pri<br>More                                                                                                    | 2<br>3.102.1 255.255.255.0<br>2<br>10.73.102.254<br>ority 150                                                                                                    |          |                           |           |          | ~    |
| solarwinds 💝 🛛                                                                                                    | Solar-PuTTY free tool                                                                                                    | © 2019 S | olarWinds Worldwide, LLC. | All right | s reserv | /ed. |

Figura 7 Standby en D1

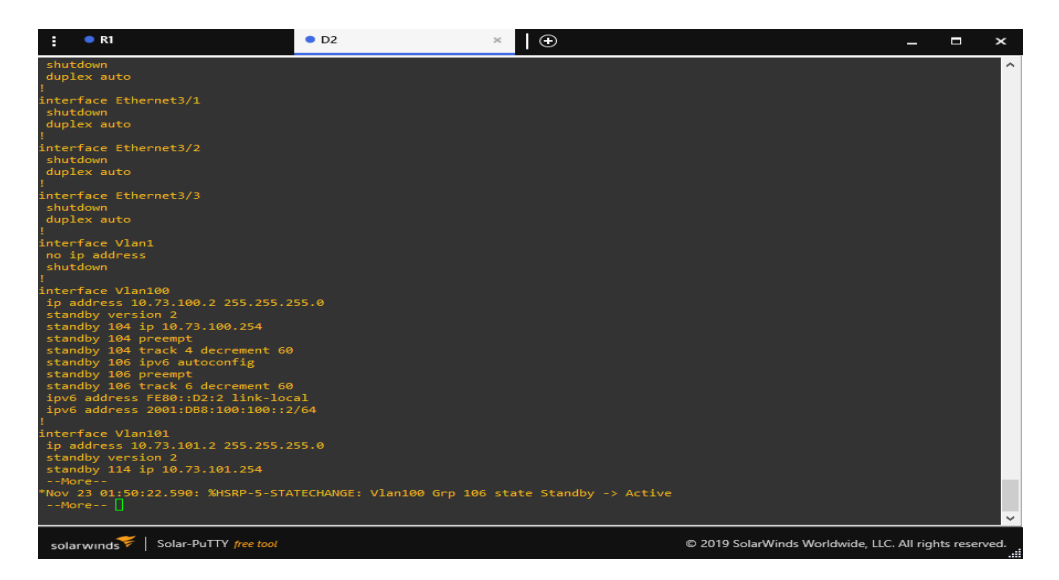

Figura 8 Standby en D2

#### CONCLUSIONES

Con el desarrollo del presente trabajo se llevaron a cabo una serie de implementaciones donde se ponen a prueba los conceptos adquiridos en el transcurso del diplomado, yendo primeramente de la interpretación de la topología, saber que dispositivos utilizar, que herramienta de simulación adecuar y que imágenes son apropiadas para el desarrollo de la actividad. Es de anexar que el uso de imágenes tipo Dynamips, IOU, QUEMU y la utilización de la máquina virtual para poder emular estos dispositivos fue algo bastante complejo, la activación, el uso de scripts y demás fueron cosas que complicaron el desarrollo de la actividad. Solamente con el hecho de tener inconvenientes al principio de la prueba da a entender que este mundo de las redes es muy amplio, que no está demás reforzar sobre los conceptos adquiridos y por qué no, pensar a en un futuro poder ejercer como administrador de redes en una gran compañía

#### BIBLIOGRAFIA

CISCO. (2014). Conceptos de Routing. Principios de Enrutamiento y Conmutación.

CISCO. (2014). Configuración y conceptos básicos de Switching. Principios de Enrutamiento y Conmutación. Recuperado de courseassets.s3.amazonaws.com/RSE50ES/module2/index.html#2.0.1.1

CISCO. (2014). Enrutamiento entre VLANs. Principios de Enrutamiento y Conmutación. Recuperado de https://static-course-assets.s3.amazonaws.com/RSE50ES/module5/index.html#5.0.1.1

CISCO. (2014). Enrutamiento Estático. Principios de Enrutamiento y Conmutación. Recuperado de https://static-courseassets.s3.amazonaws.com/RSE50ES/module6/index.html#6.0.1.1

CISCO. (2014). VLANs. Principios de Enrutamiento y Conmutación. Recuperado de https://static-courseassets.s3.amazonaws.com/RSE50ES/module3/index.html#3.0.1.1

CISCO. (2017). Asignación de direcciones IP. Fundamentos de Networking. Recuperado de https://static-courseassets.s3.amazonaws.com/ITN50ES/module8/index.html#8.0.1.1

CISCO. (2017). Capa de Aplicación. Fundamentos de Networking. Recuperado de https://static-course-

assets.s3.amazonaws.com/ITN50ES/module10/index.html#10.0.1.1

CISCO. (2017). Capa de Transporte. Fundamentos de Networking. Recuperado de https://static-course-

assets.s3.amazonaws.com/ITN50ES/module7/index.html#7.0.1.1

CISCO. (2017). Soluciones de Red. Fundamentos de Networking. Recuperado de https://static-course-

assets.s3.amazonaws.com/ITN50ES/module11/index.html#11.0.1.1

CISCO. (2017). SubNetting. Fundamentos de Networking. Recuperado de https://static-course-

assets.s3.amazonaws.com/ITN50ES/module9/index.html#9.0.1.1

UNAD (2017). PING y TRACER como estrategia en procesos de Networking [OVA]. Recuperado de https://1drv.ms/u/s!AmIJYei-NT1lhgTCtKY-7F5KIRC3

BITACORDABYTE. (18 de Julio de 2017). Configurar DHCP en router CISCO. Obtenido

de https://bitacorabyte.wordpress.com/2017/07/18/configurar-dhcp-en-router-cisco/ activa (HSRP) con un router Cisco. Obtenido de <u>https://thesolving.com/es/sala-</u> <u>deservidores/como-configurar-hot-standby-router-protocol-hsrp-con-un-router-</u> <u>cisco/</u>

CISCO. (11 de Junio de 2020). RSTP: Configuración. Obtenido de https://ccnadesdecero.com/curso/rstp-configuracion/ NetworkLessons. (s.f.). Multiprotocol BGP (MP-BGP) Configuration. Obtenido de https://networklessons.com/bgp/multiprotocol-bgp-mp-bgp-configuration